# GNDAPP (SMOG-P, ATL-1, SMOG-1 demod software) user manual

Hödl Emil Viktor

2019.12.25.

# Contents

| 1        | About                          | <b>2</b> |
|----------|--------------------------------|----------|
| <b>2</b> | Installation                   | <b>2</b> |
| 3        | First steps after installation | <b>2</b> |
| 4        | Sound card demodulation        | 3        |
| 5        | RTL-SDR                        | 4        |
| 6        | Known bugs                     | 4        |
| 7        | Feedback                       | 4        |

#### 1 About

This document is intended to help you use the demodulation/decryption and packet upload software (gndapp) of SMOG-P, SMOG-1 and ATL-1. The application can be downloaded from here: gndapp Windows gndapp Linux

#### 2 Installation

Does not require installation on Linux just download the binary and add execute permission. example: chmod u+x ./gndapp\_linux.AppImage

On Windows install the gndapp program. When installing, make sure the installation path does not contain any non-ASCII characters.

#### 3 First steps after installation

Scroll down to the bottom of the Settings tab and please choose the satellite, that you want to track as shown in Figure 2. Currently ATL-1 and SMOG-P are in orbit. SMOG-1 will be on orbit in 2020 summer.

If you would like the program to track the satellite azimuth and elevation, fill the latitude, longitude and altitude of your station. The NORAD ID of the satellite to be tracked must be explicitly specified in the "Satellite ID" field. ATL-1 is 44830, SMOG-P is 44832. See Figure 1

| SMOG-P GND Client Software                                                                           | - 0 😣               |
|----------------------------------------------------------------------------------------------------|---------------------|
| Options V Settings Packets Status                                                                    |                     |
| Soundcard                                                                                            |                     |
| Demodulate soundcard                                                                                 |                     |
| Show waterfall                                                                                       |                     |
| Software Defined Radio                                                                               |                     |
| SDR demodulation is only allowed if a device is connected. Refresh the devices after connecting one. |                     |
| Doppler correction                                                                                   |                     |
| Device Refresh devices                                                                               |                     |
| Error [PPM] 0 🗘 Offset [Hz] 0 1 Doppler frequency [Hz] 0 1                                           |                     |
| Tracking                                                                                             |                     |
| Track the satellite                                                                                  |                     |
| Latitude [°] 47,48675 North • Longitude [°] 19,04804 East •                                          |                     |
| Altitude [m] 275 Satellite ID 44832                                                                  |                     |
| Azimuth [°]: N/A Elevation [°]: N/A Doppler@437.15Mhz [Hz]: N/A AOS: N/A LOS: N/A                    |                     |
| Radio                                                                                                |                     |
| Radio controlling is only allowed if tracking is running and a radio is connected                    |                     |
| Model SMOG -                                                                                         |                     |
| COM port ttyS4 • Offset [Hz] 0 \$ Vout                                                               |                     |
| Rotator                                                                                              |                     |
| Antenna rotator controlling is only allowed if tracking is running and a rotator is connected        |                     |
| Park between passes                                                                                  |                     |
| Model G5500 • Maximum elevation [°] 90 • Azimuth stops at [°] 0 ‡                                    |                     |
| COM port tty54 Parking azimuth ["] 0 Parking elevation ["] 90                                        |                     |
| Baud rate 4800 -                                                                                     |                     |
| andina parkatr: 0   Parantupland error: 0   Patrate: 1250   Parkat langth: 70                        | Packata racaivada ( |

Figure 1: Satellite settings

If you would like to upload the received packets please register here: gndupload page. After the registration you can enter the user name and password in the Upload section of the Settings tab. Click on the Login button. If the login succes the username, password field and the login button will be gray as shown in Figure 2

|                                                                                                    | SMOG-P GND Client SoftWare _ c                                                                                                    |
|----------------------------------------------------------------------------------------------------|----------------------------------------------------------------------------------------------------|
| Ions V Setting                                                                                                    | s Packets Status                                                                                                    |
| Error [PPM                                                                                                    | 0 Contraction of the second of the second of |
| Tracking                                                                                                    |                                                                                                    |
| Track the r                                                                                                    | stallita                                                                                                    |
| Index the s                                                                                                    |                                                                                                    |
| Latitude [                                                                                                    | 47,48675 North • Longitude [°] 19,04804 East •                                                                                                    |
| Altitude [n                                                                                                    | ]         275         Satellite ID         44832                                                                                                    |
| Azimuth [°                                                                                                    | : N/A Elevation ["]: N/A Doppler@437.15Mhz [Hz]: N/A AOS: N/A LOS: N/A                                                                                                    |
| Radio                                                                                                    |                                                                                                    |
| COM port                                                                                                    | ttyS4 • Offset [Hz] 0 0 SV out                                                                                                    |
| COM port<br>Rotator<br>Antenna ro                                                                                                    | ttyS4       Offset [Hz]       0       5V out         stator controlling is only allowed if tracking is running and a rotator is connected         etween passes                                                                                                    |
| COM port<br>Rotator<br>Antenna ro<br>Park bu<br>Model                                                                                                    | tty54       • Offset [Hz]       0       • SV out         tator controlling is only allowed if tracking is running and a rotator is connected         etween passes         G5500       • Maximum elevation [7]       90       • Azimuth stops at [7]       0       •                                                                                                    |
| COM port<br>Rotator<br>Antenna ro<br>Park bu<br>Model<br>COM port                                                                                                    | ttyS4       • Offset [Hz]       0       • SV out         stator controlling is only allowed if tracking is running and a rotator is connected         etween passes         G5500       • Maximum elevation ["]       90       • Azimuth stops at ["]       0       •         ttyS4       • Parking azimuth ["]       • Parking elevation ["]       90       •       •                                                                                                    |
| COM port<br>Rotator<br>Antenna ro<br>Park bu<br>Model<br>COM port<br>Baud rate                                                                                                    | tty54       • Offset [Hz]       0       • 5V out         stator controlling is only allowed if tracking is running and a rotator is connected         etween passes         G5500       • Maximum elevation ["]       90       • Azimuth stops at ["]       0       •         tty54       • Parking azimuth ["]       0       •       •       •         4800       •       •       •       •       •                                                                                                    |
| COM port<br>Rotator<br>Antenna ro<br>Park bu<br>Model<br>COM port<br>Baud rate<br>Viscellaneous                                                                                              | ttyS4 Offset [Hz] 0 SV out   stator controlling is only allowed if tracking is running and a rotator is connected stween passes   G5500 Maximum elevation ["] 90   ttyS4 Parking azimuth ["] 0   Parking elevation ["] 90   4800                                                                                                    |
| COM port<br>Rotator<br>Antenna ro<br>Park bu<br>Model<br>COM port<br>Baud rate<br>Miscellaneous<br>Save settings on e<br>Satellite SMOG-F                                                    | ttyS4 Offset [Hz] 0 SV out   stator controlling is only allowed if tracking is running and a rotator is connected stween passes   G5500 Maximum elevation ["] 90   G5500 Maximum elevation ["] 90   Parking azimuth ["] 0   Parking elevation ["] 90   kit O Always O Never O Ask                                                                                                    |
| COM port<br>Rotator<br>Antenna ro<br>Park bu<br>Model<br>COM port<br>Baud rate<br>Miscellaneous<br>Save settings on ei<br>Satellite SMOG-F<br>Upload                                         | ttyS4 • Offset [Hz] 0 SV out   stator controlling is only allowed if tracking is running and a rotator is connected stween passes   G5500 • Maximum elevation ["] 90 • Azimuth stops at ["] 0   ttyS4 • Parking azimuth ["] 0 • Parking elevation ["] 90   kit O Always O Never O Ask                                                                                                    |
| COM port<br>Rotator<br>Antenna ro<br>Park bu<br>Model<br>COM port<br>Baud rate<br>Miscellaneous<br>Save settings on ex<br>Save settings on ex<br>Satellite SMOG-F<br>Upload<br>Username bmeg | ttyS4 Offset [Hz] 0 SV out   stator controlling is only allowed if tracking is running and a rotator is connected stween passes   G5500 Maximum elevation ["] 90   G5500 Maximum elevation ["] 90   Azimuth stops at ["] 0   (ttyS4 Parking azimuth ["] 0   Parking azimuth ["] 0   stit O Always O Never O Ask ad Password Openation I Description I Description I Desc                                                                                                    |

Figure 2: Login success

### 4 Sound card demodulation

On the settings tab check the "show waterfall" in the sound card section. You will then see a menu at the bottom of the program where you can select the sound source and you can plot the signal. Under Linux, you can select sound card input and output source. Under windows, you can only select input source. If you want to use sound card output (speaker) you must use virtual audio cable or the sound card output must be connected to the input by a jack-jack cable.

The center of the signal should be kept in the 1300-1500 Hz band as shown in Figure 3.

| imestamp                                      | Source Type                   | Encoding     | Satellite                    | Packet                  | (▼)(                    |
|-----------------------------------------------|-------------------------------|--------------|------------------------------|-------------------------|-------------------------|
| 019-11-11T14:03:47Z                           | Audio 1250 BF RX Sync         | -            | SMOG-P                       | Timestamp               | 2019-11-11T13:46:25 UTC |
| 019-11-11T14:03:46Z                           | Audio 1250 BF Telemetry 4/4   | AO40Short    | SMOG-P                       | Signature               | 755e8de6385f74066ed2    |
| 019-11-11T14:03:38Z                           | Audio 1250 BF Telemetry 3/4   | AO40Short    | SMOG-P                       | ACK1                    | ID=0 (RSSI=0)           |
| 019-11-11T14:03:36Z                           | Audio 1250 BF Telemetry 2/4   | AO40Short    | SMOG-P                       | ACK2                    | ID=0 (RSSI=0)           |
| 019-11-11T14:03:33Z                           | Audio 1250 BF Telemetry 1/4   | AO40Short    | SMOG-P                       | ACK3                    | ID=0 (RSSI=0)           |
| 019-11-11T14:03:30Z                           | Audio 1250 BF TX Sync         |              | SMOG-P                       | Beacon                  |                         |
| 019-11-11T14:03:30Z                           | Audio 1250 BF TX Sync         | -            | SMOG-P                       | Message                 | Fustolt szalonna        |
| 019-11-11T14:03:19Z                           | Audio 1250 BF RX Sync         | -            | SMOG-P                       | Version info            |                         |
| 019-11-11T14:03:18Z                           | Audio 1250 BF Telemetry 4/4   | AO40Short    | SMOG-P                       | Diagnostic info         |                         |
| 019-11-11T14:03:08Z                           | Audio 1250 BF Telemetry 2/4   | AO40Short    | SMOG-P                       | OBC flash checksum      | 1                       |
| 019-11-11T14:03:06Z                           | Audio 1250 BF Telemetry 1/4   | AO40Short    | SMOG-P                       | Last uplink timestamp   | 1970-01-01T00:00:00 UTC |
| 019-11-11T14 <sup>.</sup> 02 <sup>.</sup> 447 | Audio 1250 BF Telemetry 3/4   | AQ40Short    | SMOG-P                       | OBC uptime              | 0 min                   |
| 019-11-11T14:02:417                           | Audio 1250 BF Telemetry 2/4   | AO40Short    | SMOG-P                       | COM uptime              | 0 min                   |
| 019-11-11T14:02:397                           | Audio 1250 BF Telemetry 1/4   | AO40Short    | SMOG-P                       | TX voltage drop         | 0 mV                    |
| 019-11-11T14:02:367                           | Audio 1250 BETX Sync          | -            | SMOG-P                       | Enorgy mode             | 0                       |
| 019-11-11T14:02:257                           | Audio 1250 BERX Sync          |              | SMOG-P                       | TCXO works              | NO                      |
| 019-11-11T14:01:427                           | Audio 1250 BETX Sync          | _            | SMOG-P                       |                         | 110                     |
| 019-11-11T14:01:317                           | Audio 1250 BERX Sync          | -            | SMOG-P                       |                         |                         |
| 019-11-11T14:01:307                           | Audio 1250 BF Telemetry 4/4   | AO40Short    | SMOG-P                       |                         |                         |
| 019-11-11T14:01:237                           | Audio 1250 BF Telemetry 3/4   | AO405hort    | SMOG-P                       |                         |                         |
| 019-11-11T14:01:207                           | Audio 1250 BF Telemetry 2/4   | AQ40Short    | SMOG-P                       |                         |                         |
| 019-11-11T14:01:107                           | Audio 1250 BF Telemetry 1/4   | AO40Short    | SMOG-P                       |                         |                         |
| 019-11-11T14:01:157                           | Audio 1250 BF TX Sync         | -            | SMOG-P                       |                         |                         |
| 019-11-11T14:00:567                           | Audio 1250 BF TA Sync         | AQ40Short    | SMOG-P                       |                         |                         |
| 019-11-11114:00:502                           | Audio 1250 BF Telemetry 3/4   | AO405hort    | SMOG-P                       |                         |                         |
| 019-11-1114.00.312                            | Audio 1250 BF Teleffieldy 1/4 | AO405HOIL    | SMOG P                       |                         |                         |
|                                               |                               |              | 5.110 1                      |                         |                         |
|                                               | default                       | -            | Plot Adaptive                | coloring Scaling factor | 100 🌲                   |
|                                               | 8 8 8                         | 1300         | 1900                         | Sample cour             | ht                      |
|                                               | * * * *                       | A 15 A       | · 주 · 주 · 주                  | 🖥 👼 🗖 🔵 1024            |                         |
|                                               | · 法的 的复数 (15)                 | 179. 140.000 | である。「「ないの」である。               | 0 2048                  |                         |
|                                               |                               |              | and the second second second | 20120 - 2010            |                         |
|                                               |                               |              | A REAL PROPERTY AND INCOME.  | • 4096                  |                         |

Figure 3: Signal tune

# 5 RTL-SDR

To run rtl-sdr stick under Windows you will need to install winusb driver. To do this, download the zadig program from zadig

# 6 Known bugs

The serial port handling (radio and rotator control) on Windows might be flaky.

# 7 Feedback

Feedback on this program is welcome at bmegnd@gnd.bme.hu. The subject should include gndapp feedback. In the case of a program error, we would ask for a more detailed description of the error and the environment used (operating system, sound card or rtl-sdr source, etc.). We will try to correct these errors as soon as possible.